# PCA Hub PCA Hub eDOC

# 管理者マニュアル

- ・PCA Hub テナント管理
- ·PCA Hub eDOC管理

# PCA Hub

#### 『ご注意

- ①本書の内容、及びプログラムの一部、または全部を当社に無断で転載、複製することは禁止されております。
- ②本書、及びプログラムに関して将来予告なしに変更することがあります。
- ③プログラムの機能向上のため、本書の内容と実際の画面・操作が異なってしまう可能性があります。 この場合には、実際の画面・操作を優先させていただきます。
- ④本書の内容について万全を期して作成しましたが、万一ご不審な点・誤り・記載漏れなど、お気付きのことがございましたら当社までご連絡ください。
- ⑤本書の<u>印刷例、及び画面上</u>の会社名・数値等は、実在のものとは一切関係ございません。

本書に記載されている会社名・製品名などは、各社の商標、または登録商標です。

### ] 目次

### 『PCA Hub/PCA Hub eDOC』操作マニュアル

★は『PCA Hub/PCA Hub eDOC』を管理・運用していく上で重要な項目となっております。 ご一読ください。

| 『PCA Hub/PCA Hub eDOC』はじめに    | 1  |
|-------------------------------|----|
| はじめに                          | 2  |
| サイト <b>URL</b>                | 3  |
| PCA Hub ポータルサイト               | 5  |
| 『PCA Hubテナント管理』の操作            | 6  |
| 基本情報                          | 7  |
| パスワードポリシー                     | 8  |
| ログインポリシー                      | 9  |
| ユーザーを登録する                     | 10 |
| ユーザーを修正する                     | 12 |
| ユーザーのパスワードをリセットする             | 14 |
| パスワード設定リクエストメールを再送信する         | 15 |
| ユーザーアカウントを停止する                | 16 |
| ユーザーアカウントを有効にする               | 17 |
| ロックを解除する                      | 18 |
| ユーザーのエクスポート・インポート             | 20 |
| ユーザーを削除する                     | 23 |
| <u>★</u> ビルトイングループ、ユーザーグループ   | 24 |
| ユーザーグループを追加する                 | 26 |
| ユーザーグループを移動する                 | 29 |
| ユーザーグループを削除する                 | 31 |
| ユーザーにライセンスを付与する               | 32 |
| ユーザーのライセンスを解除する               | 35 |
| ユーザーに操作権限を付与する                | 38 |
| ユーザーの操作権限を解除する                | 40 |
| PCA Hub テナント管理(ダッシュボード)       | 42 |
| 『PCA Hub eDOC管理』の操作           | 43 |
| タイムスタンプについて                   | 44 |
| タイムスタンプの自動付与時間を設定する           | 45 |
| 共有フォルダのファイル保護を設定する            | 46 |
| AI-OCRで読み取る取引金額を設定する          | 48 |
| ★共有フォルダのアクセス管理の考え方            | 49 |
| 共有フォルダ(第 <b>1</b> 階層)を作成する    | 52 |
| 共有フォルダ(第 <b>1</b> 階層)の名前を変更する | 54 |
| 共有フォルダ(第1階層)を完全に削除する          | 55 |
| フォルダに自動タイムスタンプの設定をする          | 56 |
| フォルダにファイル保護の設定をする             | 57 |
| スキャナ保存要件のチェック結果を表示する          | 59 |
| フォルダにアクセス権限の設定をする             | 61 |
| PCA Hub eDOC管理(ダッシュボード)       | 63 |

| 監査ログのダウンロード |
|-------------|
|-------------|

# 『PCA Hub/PCA Hub eDOC』はじめに

# はじめに

#### 概要

本書は『PCA Hub/PCA Hub eDOC』の操作について説明しています。必要な部分をご覧ください。 『PCA Hub』は、PCA Hubサービスを利用するユーザー及び、ライセンス等を管理するサイトにな ります。PCA Hubサービスに関する操作は各マニュアルをご覧ください。

『PCA Hub eDOC』は、Webブラウザ上で動作する法人向けオンラインストレージサービスです。 皆様の身の回りには、紙の文書がたくさんあるのではないでしょうか? 『PCA Hub eDOC』は、そ れらの文書を電子化することにより、効率的に管理することを可能にします。

他の『PCAソフト』とも密接に連動が可能で、伝票と領収書、請求書などの電子文書を関連付ける ことができますので、組織の業務効率化も実現可能です。

また、『PCA Hub eDOC』は「スキャナ保存制度」「電子取引の取引情報に係る電磁的記録の保存制 度」に対応しておりますので、安心して法改正対応のためサービスとしてご利用頂く事ができます。 ※「スキャナ保存制度」「電子取引の取引情報に係る電磁的記録の保存制度」についての詳細は、国 税庁ホームページをご覧ください。

# サイトURL

#### 概要

「PCA Hub/PCA Hubサービス」は8つのサイトで構成されています。WEBブラウザでそれぞれのサ イトにアクセスして利用します。各サイトのURLおよび説明は以下のとおりです。 ※PCA Hubサービスに関する操作はそれぞれのマニュアルをご覧ください。

| サイト                | URL                                   |
|--------------------|---------------------------------------|
| PCA Hub ポータルサイト    | https:// <u>* * *</u> . pcahub.jp/g/  |
| PCA Hub テナント管理     | https:// <u>* * *</u> . pcahub.jp/gs/ |
| PCA Hub eDOC管理     | https:// <u>* * *</u> . pcahub.jp/ds/ |
| PCA Hub eDOCクライアント | https:// <u>* * * .</u> pcahub.jp/d/  |
| PCA Hub 給与明細管理     | https:// <u>* * *</u> . pcahub.jp/ps/ |
| PCA Hub 給与明細クライアント | https:// <u>* * *</u> . pcahub.jp/p/  |
| PCA Hub 取引明細管理     | https:// <u>* * *</u> . pcahub.jp/ts/ |
| PCA Hub 取引明細クライアント | https:// <u>* * *</u> . pcahub.jp/t/  |

| サイト                | 各サイトの説明                      |
|--------------------|------------------------------|
| PCA Hub ポータルサイト    | 各サイトの入り口となるサイトです。            |
| PCA Hub テナント管理     | ユーザーの管理やライセンス付与等のPCA Hub全般の設 |
|                    | 定・管理を行います                    |
| PCA Hub eDOC管理     | PCA Hub eDOCサービスの設定・管理を行います  |
| PCA Hub eDOCクライアント | PCA Hub eDOCサービス             |
| PCA Hub 給与明細管理     | PCA Hub 給与明細サービスの設定・管理を行います  |
| PCA Hub 給与明細クライアント | PCA Hub 給与明細サービス             |
| PCA Hub 取引明細管理     | PCA Hub 取引明細サービスの設定・管理を行います  |
| PCA Hub 取引明細クライアント | PCA Hub 取引明細サービス             |

#### ヒントと注意事項

- <u>「\*\*\*」</u>は体験版申し込み時にご登録いただいたサブドメイン名となります。途中で、変更 する事はできません。
- メールアドレスは初回のログイン名として登録されます。なお、ログイン名は変更する事ができます。
- 体験利用申し込みは、本番契約にそのまま引き継がれます。ただし、体験利用終了後1か月を超えると申込み頂いたサブドメイン名を再利用する事はできません。

#### ● 体験利用を希望するサービスを選択してください。

✓PCA Hub eDOC プラン20 ⑦

✓PCA Hub eDOC AI-OCRオプション

✓PCA Hub 給与明細 プラン100

✓PCA Hub 取引明細 プラン100

半角英数(小文字)、八イフン(-)のみ使用可能、最大50文字までで入力してください。

サブドメイン名をご入力される前に、<u>サブドメイン名及び、利用環境</u>についてを確認ください。

### PCA Hub ポータルサイト

#### 概要

PCA Hub ポータルサイトは各サービスの入り口となるサイトになります。また、ポータルサイトでは、サポート情報やメンテナンス情報及び、お知らせ等を掲載しています。

| Ū |                                                                                                    | 2 |
|---|----------------------------------------------------------------------------------------------------|---|
|   | 登録中のサービス                                                                                                    |   |
|   | PCA Hub PCA Hub PCA Hub PCA Hub Relime                                                                                      |   |
|   | PCA Hub         PCA Hub         PCA Hub           テナント管理         eD0C管理         約与明確管理         取引明細管理                       |   |
|   | Z-2-Z                                                                                                    |   |
|   | 2003年03月21日 (世世ー)<br>(Wina) GOOS<br>「PCAHub」メンテナンスのお知らせ<br>http://pc.apiews.tsp/202023.html                                 |   |
|   | 2012年01月27日 ( <u>7年~ト</u><br>(#SC)<br>「PCA Hub eDOC タイムスタンプオプション」メンテナンスのお知らせ<br>http://pca.givews.top/2020238.html          |   |
|   | 2012年037971日 ( <u>マボート</u> )<br>(with<br>TPCA Hub eDDC タイムスタンプオプション」メンテナンスのお知らせ<br>https://pca.givews.tog/20120308.html     |   |
|   | 2023年02728日(三田市<br>(金文)<br>「PCA Hub eDOC」 利用規約を変更しました<br>https://jcs.github/doc/edoc/atel                                   |   |
|   | 2019年027137日 (新語・ <del>9-ビス</del> )<br>FENNE<br>【新サービス】 約4時期間2倍サービス「PCA Hub 約4時期程」をリリースしました<br>Minn Scien Julianavanh Intel |   |

ヒントと注意事項

PCA HubおよびHubサービスのサイトにアクセスしたときに、メンテナンス等のお知らせをポップアップで表示します。

| (!) メンテナンスのお知らせ                          | × |
|------------------------------------------|---|
|                                          |   |
| 2023年04月20日 サポート                         |   |
| PCAHub                                   |   |
| 「PCA Hub」メンテナンスのお知らせ                     |   |
| 下記日程に「PCA Hub」のシステムメンテナンスを実施いたします。 期間中は、 |   |
| 「PCA Hub」をご利用いただけません。                    |   |
|                                          |   |
| 作業日時                                     |   |
|                                          |   |
| メンテナンス対象                                 |   |
| • 「PCA Hub」                              |   |
| **「郷みちァユー」「コ                             |   |
|                                          |   |
|                                          |   |
| PCA HUD EDUCJ                            |   |
| ・ 「PCA Hub 給与明細」                         |   |
| ・「PCA Hub 取引明細」                          |   |

M

# 『PCA Hubテナント 管理』の操作

# 基本情報

#### 概要

テナントの基本情報の確認及び、テナント画像・会社名の変更を行います。

#### ヒントと注意事項

テナント名(サブドメイン名)は体験利用のお申し込み時にご登録いただいたものが表示されます。

### 操作手順

① テナント画像を変更する事ができます。設定後「保存」をクリックします。

| <ै 設定  |                               | × |
|--------|-------------------------------|---|
| 基本情報   |                               |   |
| テナント名  |                               |   |
| 会社名    |                               |   |
| テナント画像 | 画像の選択<br>※ IMBまで画像ファイルを登録できます |   |
| 保存     |                               |   |

② 会社名を変更する事ができます。設定後「保存」をクリックします。

| <ै 設定  | >                                                 |
|--------|---------------------------------------------------|
| 基本情報   |                                                   |
| テナント名  |                                                   |
| 会社名    |                                                   |
| テナント画像 | <ul> <li>         ・         ・         ・</li></ul> |
| 保存     |                                                   |

⁄!

#### 概要

パスワードを設定する際の条件を設定します。

#### 操作手順

① パスワードの長さ、必須使用文字種を設定します。設定後「保存」をクリックします。

| パスワードポリシー |         |
|-----------|---------|
| パスワードの長さ  | 12 文字以上 |
| 必須使用文字種   | ✓ 英小文字  |
|           | ✓ 英大文字  |
|           | ✓ 数字    |
|           | ○記号     |
| 保存        |         |

■パスワード設定基準

| 項目       | 基準                    |
|----------|-----------------------|
| パスワードの長さ | 12~256の範囲内で入力してください。  |
| 必要使用文字種  | 英小文字、英大文字、数字、記号から3つ以上 |

# ログインポリシー

#### 概要

不正ログインからアカウントを守るためのアカウントロック設定を行うことができます。

#### 操作手順

① 以下項目の設定し「保存」をクリックします。

| ロクインポリシー                |   |
|-------------------------|---|
| アカウントロック 有効 無効          |   |
| ログイン失敗回数 5回             | ~ |
| ロック解除までの解除時間 <b>30分</b> | ~ |

#### ■設定項目

| 項目         | 基準                      |
|------------|-------------------------|
| アカウントロック   | 有効、無効を選択します。            |
| ログイン失敗回数   | 30、50、100               |
| ロック解除までの時間 | 5分、10分、30分、1時間、1日、解除しない |

#### $\ll$ Point $\gg$

時間で自動解除をしない場合には、「テナント管理者」が手動で解除する必要があります。ロックの 解除は当マニュアル(ロックを解除する)をご確認ください。

M

### ユーザーを登録する

#### 概要

PCA Hubのユーザーを新規で作成します。

#### ヒントと注意事項

- ユーザー登録数に制限はありません。
- ユーザー登録と同時に、登録したメールアドレス宛に招待メール(パスワード設定リクエスト) が送信されます。
- **RFC**違反メールアドレスは利用できません。
- PCA Hubの各サービスを利用するには、登録したユーザーにサービスのライセンスを付与する 必要があります。※当マニュアル(ユーザーにライセンスを付与する)をご確認ください。

操作手順

① 「ユーザー一覧」「新規」をクリックすると、ユーザー情報を登録する画面が表示されます。

| PCA Hub<br>テナント管理 |              |         | 2- | ーザーを検索 |   | 7 |
|-------------------|--------------|---------|----|--------|---|---|
| D P C A           | アクション > + 新規 |         |    |        |   |   |
| 🔎 飯田橋一郎 〜         | ○ 名前 ↓       | メールアドレス | ~  | ステータス  | / |   |
| 🕘 ダッシュボード         | 飯田橋一郎        |         |    | 有効     |   |   |
| ペ ユーザー−覧          | ○ 新宿一郎       |         |    | 有効     |   |   |

② 入力後「作成」をクリックします。

| 5本情報        |         |         |  |
|-------------|---------|---------|--|
| 表示名【必須】     | 九段下 実   |         |  |
| 姓【必须】       | 九段下     |         |  |
| 名           | 尖       |         |  |
| 姓カナ【必須】     | クダンシタ   |         |  |
| 名カナ         | ミノル     |         |  |
| 社員番号        | 社員番号を入力 |         |  |
| 所属グループ      |         | グループを検索 |  |
| ログイン名【必須】   |         |         |  |
| メールアドレス【必須】 |         |         |  |

M

Ţ

■項目の制限事項

| 項目      | 必須 | 制限事項                             |
|---------|----|----------------------------------|
| 表示名     | 0  | 160文字                            |
| 姓       | 0  | 20文字                             |
| 名       |    | 20文字                             |
| 姓カナ     | 0  | 20文字                             |
| 名カナ     |    | 20文字                             |
| 社員番号    |    | 半角英数字を13文字以内                     |
| 所属グループ  |    |                                  |
| ログイン名   | 0  | 半角英数字、ハイフン(-)、ピリオド(.)、アンダーバー(_)、 |
|         |    | アットマーク(@)を128文字以内で入力してください。      |
| メールアドレス | 0  | 128文字                            |
|         |    | ※RFC違反メールアドレスは利用できません。           |

③ ユーザー登録すると、登録したメールアドレス宛に、招待メール(パスワード設定リクエスト) が送信されます。

| 差出人 PCA Hub から<br>宛先                    | のお知らせ <pcahub@< th=""><th>¢pcaservice.jp&gt; ፼</th><th></th><th></th><th></th></pcahub@<> | ¢pcaservice.jp> ፼                        |                    |                        |                  |
|-----------------------------------------|-------------------------------------------------------------------------------------------|------------------------------------------|--------------------|------------------------|------------------|
| 件名【PCA Hub り                            | ービス】 からのパ                                                                                 | スワード設定リクエスト                              |                    |                        |                  |
| 九段下 実 様                                 |                                                                                           |                                          |                    |                        |                  |
| より、PC/<br>以下のリンクをク                      | ・Hub アカウント<br>リックしてパスワ                                                                    | のバスワード設定リ<br>ードの設定を行って                   | リクエストを承りま<br>ください。 | ました。                   |                  |
| <u>https://</u><br>%2BVY7SM6LoZaY       | pcahub<br>aHmadiYTbopWeZ                                                                  | .jp/auth/v1/acco<br>8vd                  | ount/init-pass     | word?userName<br>2F%2F | yk7WMCVGMdPMDm18 |
| このリンクの有効                                | 期限は30分です。                                                                                 |                                          |                    |                        |                  |
| 有効期限が切れた                                | 場合は、上記リン                                                                                  | クから、バスワード                                | '設定リクエスト>          | マールを再送信し               | てください。           |
| PCA Hub サービ:                            |                                                                                           |                                          |                    |                        |                  |
| このメールは送信<br>ご返信いただいて<br>運営:ビー・シ<br>東京都千 | 専用メールアドレ<br>もお答えできませ<br>ー・エー株式会社<br>代田区富士見1-2                                             | スからお送りしてい<br>んので、あらかじめ<br>:<br>-21 PCAビル | っます。<br>oご了承ください。  |                        |                  |

11

# ユーザーを修正する

#### 概要

PCA Hubのユーザーを修正します。

### ヒントと注意事項

● 修正後は、変更ボタンをクリックしないと変更されません。

#### 操作手順

① 名前の部分をクリックすると「ユーザー詳細」が表示されます。

| PCA Hub<br>テナント管理 | ○ ユーザー一覧     |         | ユーザーを検 | ά.    |        | 7 |
|-------------------|--------------|---------|--------|-------|--------|---|
| D P C A           | アクション > + 新規 |         |        |       |        |   |
| 🔎 飯田橋一郎 🗸         | ○ 名前 ↓       | メールアドレス | ~      | ステータス | $\sim$ |   |
| 🕘 ダッシュボード         | () 飯田橋 一郎    |         |        | 有効    |        |   |
| ペ ユーザー−覧          | ○ 九段下実       |         |        | 有効    |        |   |
| <i>ペ グ</i> ループ一覧  | ○ 新宿一郎       |         |        | 有効    |        |   |

② 「鉛筆マーク」をクリックして修正します。

| 本情報ログ信報     |            |  |
|-------------|------------|--|
| 本情報         |            |  |
| ユーザー画像      | 8          |  |
| 表示名         | 九段下 実      |  |
| 姓           | 九段下        |  |
| 名           | 実          |  |
| 姓カナ         | クダンシタ      |  |
| 名カナ         | ミノル        |  |
| 社員番号        |            |  |
| 所属グループ      |            |  |
|             | 2 Everyone |  |
| ログイン名       |            |  |
| パスワード       | リセット       |  |
| メールアドレス     |            |  |
| アカウントステータス  | 有効         |  |
| ロックアウトステータス | アンロック      |  |

M

⁄!

③ 修正後は、「変更」をクリックします。

| 基本情報ログ情報    |             |         |    |
|-------------|-------------|---------|----|
| 姓【必須】       | 九段下         |         |    |
| 名           | 奥           |         |    |
| 姓カナ【必須】     | クダンシタ       |         |    |
| 名カナ         | ミノル         |         |    |
| 社員番号        | 社員委号を入力     |         |    |
| 所属グループ      |             | グループを検索 | 追加 |
|             | 28 Everyone |         |    |
| ログイン名【必須】   |             |         |    |
| パスワード       | リセット        |         |    |
| メールアドレス【必須】 |             |         |    |
| アカウントステータス  | 有効 一時停止     |         |    |
| ロックアウトステータス | アンロック       |         |    |

### ユーザーのパスワードをリセットする

#### 概要

ユーザーのパスワードをリセットします。

#### 操作手順

1 パスワードを「リセット」します。

| 基本情報ログ情報    |            |         |   |
|-------------|------------|---------|---|
| 姓【必須】       | 九段下        |         |   |
| 名           | 奥          |         |   |
| 姓カナ 【必須】    | クダンシタ      |         |   |
| 名カナ         | ミノル        |         |   |
| 社員番号        | 社員委号を入力    |         |   |
| 所属グループ      |            | グループを検索 | à |
|             | A Everyone |         |   |
| ログイン名【必須】   |            |         |   |
| パスワード       | リセット       |         |   |
| メールアドレス【必須】 |            |         |   |
| アカウントステータス  | 有效 一時停止    |         |   |
| ロックアウトステータス | アンロック      |         |   |

② パスワードをリセットすると、登録済みのメールアドレス宛に、パスワード再設定リクエストのメールが送信されます。

| 差出人 PCA Hub からのお知らせ <pcahub@pcaservice.jp></pcahub@pcaservice.jp>                                                                                                    |
|----------------------------------------------------------------------------------------------------|
| 宛先                                                                                                    |
| 件名 【PCA Hub サービス】パスワード再設定リクエスト                                                                                                    |
| 九段下 実 様                                                                                                    |
| PCA Hub アカウントのパスワード再設定リクエストを承りました。<br>以下のリンクをクリックしてパスワードの再設定を行ってください。                                                                                                    |
| https://         pcahub.jp/auth/v1/account/resetpassword?userName           code=CfD38Ju%28Q24KM9JJuQrgx2fi         BdECD9bhM7IZZX1Kz8KggdBhs18JSc           %2F8hbUbzr4%30         BdECD9bhM7IZZX1Kz8KggdBhs18JSc |
| このリンクの有効期限は30分です。                                                                                                    |
| 有効期限が切れた場合は、上記リンクから、バスワード設定リクエストメールを再送信してください。                                                                                                    |
| <br>PCA Hub サービス利用会社:                                                                                                    |
| このメールは送信専用メールアドレスからお送りしています。<br>ご返信いただいてもお答えできませんので、あらかじめご了承ください。<br>運営:ビー・シー・エー株式会社<br>東京都千代田区富士見1-2-21 PCAビル                                                                                                    |

M

### パスワード設定リクエストメールを再送信する

#### 概要

PCA Hubのユーザーへ招待メール(パスワード設定リクエストメール)を再送信ます。

#### ヒントと注意事項

● ユーザー作成時に送信した招待メール(パスワード設定リクエスト)が紛失した場合に再送信 します。

操作手順

① ユーザーを指定して、「アクション」「招待メールを送信」を選択します。

| <b>PCA Hub</b><br>テナント管理 |              |           | ユーザーを検索 | 8           |
|--------------------------|--------------|-----------|---------|-------------|
| 📴 РСА                    | アクション ~ + 新規 |           |         |             |
| ♀ 飯田橋一郎 ~                | ○ 名前 ↓       | メールアドレス 〜 | ステータス 〜 | <pre></pre> |
| ① ダッシュボード                | () 飯田橋一郎     |           | 有効      |             |
| ペ ユーザー−覧                 | 九段下実         |           | 招待済み    |             |
| ペ グループ一覧                 | 新宿一郎         |           | 有効      |             |

| アクション ~    | + 新規 |
|------------|------|
| グループに追加    |      |
| 招待メールを送信   |      |
| アカウントの一時停止 |      |
| アカウントの有効化  |      |
| ロックアウトの解除  |      |

M

Â

### ユーザーアカウントを停止する

#### 概要

PCA Hubのユーザーを一時停止します。

#### ヒントと注意事項

- 退職などで利用しなくなった場合に、データを削除せず利用できないようにします。
- アカウントの不正利用の懸念があった場合に、利用できないようにします。

操作手順

① ユーザーを指定して、「アクション」「アカウントの一時停止」を選択します。

| PCA Hub<br>テナント管理 | ○ ユーザー一覧     |         | ユーザーを検 | 索       | 7 |
|-------------------|--------------|---------|--------|---------|---|
| D C A             | アクション > + 新規 |         |        |         |   |
| ◎ 飯田橋一郎 ~         | ○ 名前 ↓       | メールアドレス | ~      | ステータス 〜 |   |
| 🕘 ダッシュボード         | () 飯田橋一郎     |         |        | 有効      |   |
| ペ ユーザー−覧          | ✓ 九段下実       |         |        | 有効      |   |
| 🎮 グループ一覧          | ○ 新宿一郎       |         |        | 有効      |   |

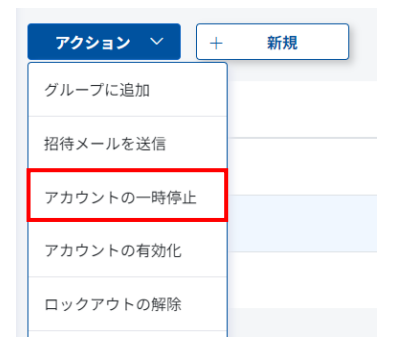

② ステータスが一時停止となります。

| ○ ユーザー一覧<br>アクション ∨ + 新規 |         | 2-7- | - 8.线索  | 7 |
|--------------------------|---------|------|---------|---|
| ○ 名前 ↓                   | メールアドレス | ~    | ステータス 🗸 |   |
| ○ 飯田橋 一郎                 |         |      | 有効      |   |
| 九段下実                     |         |      | 一時停止    |   |
| ○ 新宿一郎                   |         |      | 有効      |   |

M

Ţ

# ユーザーアカウントを有効にする

#### 概要

ステータスが一時停止のPCA Hubのユーザーを有効にします。

#### 操作手順

① ユーザーを指定して、「アクション」「アカウントの有効化」を選択します。

| PCA Hub<br>テナント管理 | ○ ユーザー一覧            |           | ユーザーを検索 |        | 7 |
|-------------------|---------------------|-----------|---------|--------|---|
| 📴 РСА             | <b>アクション</b> Y - 新規 |           |         |        |   |
| ◎ 飯田橋一郎 ~         | ○ 名前 ↓              | メールアドレス 〜 | ステータス   | $\sim$ |   |
| 🕘 ダッシュボード         | () 飯田橋一郎            |           | 有効      |        |   |
| ペ ユーザー−覧          | ✓ 九段下実              |           | 有効      |        |   |
| ペ グループ一覧          | 新宿一郎                |           | 有効      |        |   |

| アクション 〜 🕇  | 新規 |
|------------|----|
| グループに追加    |    |
| 招待メールを送信   |    |
| アカウントの一時停止 |    |
| アカウントの有効化  |    |
| ロックアウトの解除  |    |

② ステータスが有効となります。

| ○ ユーザー一覧     |         | 2-7- | を検索     | 7 |
|--------------|---------|------|---------|---|
| アクション > + 新規 |         |      |         |   |
| ○ 名前 ↓       | メールアドレス | ~    | ステータス 🗸 |   |
| () 飯田橋一郎     |         |      | 有効      |   |
| 九段下実         |         |      | 有効      |   |
| ○ 新宿一郎       |         |      | 有効      |   |

M

### ロックを解除する

#### 概要

ロックされているPCA Hubユーザーを解除します。

### ヒントと注意事項

ログインポリシーの設定でアカウントロックが有効となっている場合に限ります。
 ※当マニュアル(ログインポリシー)をご確認ください。

### 操作手順

 以下の画面が表示されている場合は、ログインできなくなっています。ステータスが「ロック アウト」となっています。

| PCA Hub                            |  |
|------------------------------------|--|
| ① ロックアウト中ですしばらく待ってから、ログインを行ってください。 |  |
| ログイン名                              |  |
| バスワード                              |  |
| ログイン                               |  |
| パスワードをお忘れの方                        |  |

| PCA Hub<br>テナント管理 | ○ ユーザー一覧     |         | ユーザーを検 | <sup>π</sup> |              | 7 |
|-------------------|--------------|---------|--------|--------------|--------------|---|
| 📴 РСА             | アクション > + 新規 |         |        |              |              |   |
| 💫 飯田橋一郎 〜         | ○ 名前 ↓       | メールアドレス | ~      | ステータス        | $\mathbf{v}$ |   |
| 🕘 ダッシュボード         | 飯田橋一郎        |         |        | 有効           |              |   |
| ペ ユーザー−覧          | ○ 九段下実       |         |        | ロックアウト       |              |   |
| ペ グループ一覧          | ○ 新宿一郎       |         |        | 有効           |              |   |

M

Ţ

② ユーザーを指定して、「アクション」「ロックアウトの解除」を選択します。

| ○ ユーザー一覧     |         | ユーザーを検知 | R       | 7 |
|--------------|---------|---------|---------|---|
| アクション > + 新規 |         |         |         |   |
| ○ 名前 ↓       | メールアドレス | ~       | ステータス 🗸 |   |
| ○ 飯田橋一郎      |         |         | 有効      |   |
| ✓ 九段下実       |         |         | ロックアウト  |   |
| 新宿一郎         |         |         | 有効      |   |
|              |         |         |         |   |

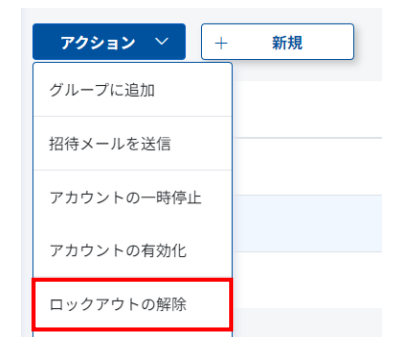

③ ステータスが有効となります。

|              |         | 2-4 | 一を検索    | 7 |
|--------------|---------|-----|---------|---|
| アクション > + 新規 |         |     |         |   |
| ○ 名前 ↓       | メールアドレス | ~   | ステータス 🗸 |   |
| 飯田橋一郎        |         |     | 有効      |   |
| 九段下実         |         |     | 有効      |   |
| 新宿一郎         |         |     | 有効      |   |

### ユーザーのエクスポート・インポート

#### 概要

エクスポートおよびインポートすることでユーザーの一括追加・一括更新を行うことができます。

#### ヒントと注意事項

【エクスポート】

- 指定されたユーザーの一覧をCSV形式でダウンロードします。ダウンロードされたファイルは インポートでの一括更新用ファイルとして利用できます。
- 制限は以下の通りです。

| 項目名      | 上限値        | 備考                          |
|----------|------------|-----------------------------|
| ユーザー数    | 10,000     |                             |
| タイムアウト時間 | <b>2</b> 分 | インポートされたCSVファイルをパースする際の上限時間 |

 ファイル名フォーマット ユーザーリスト\_{テナント名}.csv

【インポート】

- ユーザーのインポート時に、ユーザーに対してメールが送信されます。
  - ユーザーが新規に作成された場合には招待メール(パスワード設定リクエスト)が送信されます。
    - ▶ ライセンスを付与した場合にはライセンス付与のメールが送信されます。
- 制限は以下の通りです。

| 項目名      | 上限値   | 備考                          |
|----------|-------|-----------------------------|
| ユーザー数    | 1,000 |                             |
| ファイルサイズ  | 4MB   |                             |
| タイムアウト時間 | 2分    | インポートされたCSVファイルをパースする際の上限時間 |

- インポートが完了すると、インポート結果ログファイルがダウンロードされます。
- インポート結果ログファイル名フォーマット ユーザーインポート結果\_{yyyy-MM-dd\_HH-mm-ss}.csv

【PCA Hub ユーザー CSV ファイルフォーマット】

● PCA Hubユーザーのファイルフォーマッタは以下のURLを参照ください。

https://pca.jp/hub/doc/user csv.html

Ð

【ユーザーのエクスポート】

① ユーザーを指定して、「アクション」「ユーザーのエクスポート」を選択します。

| PCA Hub<br>テナント管理 | ○ ユーザー一覧     | ユーザーを検索           | 7 |
|-------------------|--------------|-------------------|---|
| 📴 РСА             | アクション > + 新規 |                   |   |
| 名 飯田橋一郎 🗸         | ❷ 名前 ↓       | メールアドレス 🗸 ステータス 🗸 |   |
| ① ダッシュボード         | 飯田橋一郎        | 有効                |   |
|                   | 九段下実         | ロックアウト            |   |
| 🎢 グループ一覧          | ✓ 新宿一郎       | 有効                |   |

| ○ ユーザー一覧    |    |
|-------------|----|
| アクション 🗡 🕂   | 新規 |
| グループに追加     |    |
| 招待メールを送信    |    |
| アカウントの一時停止  |    |
| アカウントの有効化   |    |
| ロックアウトの解除   |    |
| ユーザーのエクスポート |    |
| ユーザーのインポート  |    |
| ユーザー情報の削除   |    |

【ユーザーのインポート】

① 「アクション」「ユーザーのインポート」を選択します。

| PCA Hub<br>テナント管理 |              |         | ユーザーを | 关东      | 7 |
|-------------------|--------------|---------|-------|---------|---|
| D C A             | アクション ~ + 新規 |         |       |         |   |
| 🔎 飯田橋一郎 🗸         | ○ 名前 ↓       | メールアドレス | ~     | ステータス 〜 |   |
| ① ダッシュボード         | 飯田橋一郎        |         |       | 有効      |   |
| ◇ ユーザー一覧          | 九段下実         |         |       | 有効      |   |
| <b>ペ グループ一覧</b>   | 新宿一郎         |         |       | 有効      |   |

| ○ ユーザー一覧    |    |
|-------------|----|
| アクション 🗡 🕂   | 新規 |
| グループに追加     |    |
| 招待メールを送信    |    |
| アカウントの一時停止  |    |
| アカウントの有効化   |    |
| ロックアウトの解除   |    |
| ユーザーのエクスポート |    |
| ユーザーのインポート  |    |
| ユーザー情報の削除   |    |

#### $\ll$ Point $\gg$

インポートは2分以内に完了できる必要があります。データなど状況によって変わりますが、以下の 件数程度までであれば時間内にインポートを完了できる目安となります。

<招待メールを送信しない>

- ・グループなし、ライセンスなし 250人
- ・グループあり、ライセンスなし 160人
- ・グループなし、ライセンスあり **70**人
- ・グループあり、ライセンスあり 65人

<招待メールを送信する>

- ・グループなし、ライセンスなし 80人
- ・グループあり、ライセンスなし 70人
- ・グループなし、ライセンスあり-30人
- ・グループあり、ライセンスあり 30人

# ユーザーを削除する

#### 概要

ユーザーを完全に削除します。

### ヒントと注意事項

- PCA Hub eDOCの個人フォルダやPCA Hubの他のサービスにデータが残っていない事をご確認 ください。
- 一度、削除すると復元できません。

| 操作手順 |
|------|
|------|

① ユーザーを指定して、「アクション」「ユーザー情報の削除」を選択します。

| PCA Hub<br>テナント管理 | ○ ユーザー一覧     |         | ユーザー | ーを検索    | 7 |
|-------------------|--------------|---------|------|---------|---|
| D C A             | アクション > + 新規 |         |      |         |   |
| ▲ 飯田橋一郎 ~         | ○ 名前 ↓       | メールアドレス | ~    | ステータス 〜 |   |
| 🕘 ダッシュボード         | () 飯田橋一郎     |         |      | 有効      |   |
| ペ ユーザー−覧          | ✓ 九段下実       |         |      | 有効      |   |
| ペ グループ一覧          | ○ 新宿一郎       |         |      | 有効      |   |

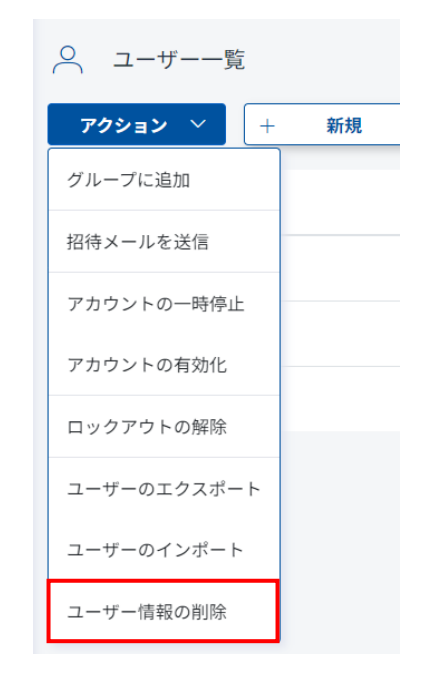

M

Ą

# ビルトイングループ、ユーザーグループ

#### 概要

「ビルトイングループ」は「PCA Hub」の各サービスで特殊な役割を持つグループです。『テ ナント管理』『サービス管理』で構成されています。任意でグループを作成する事はできません。 「ユーザーグループ」は任意で作成する事ができるグループです。『テナント管理』『グループ一覧』 にて作成する事ができます。主に、組織やプロジェクト、グループ等を作成します。

#### ■ビルトイングループ

| PCA Hub<br>テナント管理       | 吕 サービス管理                   |             |
|-------------------------|----------------------------|-------------|
| DCA                     | PCA Hub                    | PCA Hub     |
| <mark>  %⊞橋</mark> −¢ ∨ | № テナント管理者                  | ログイン名 🎍 表示名 |
| ① ダッシュボード               | PCA Hub eDOC               | 能田橋一郎       |
| A ⊐-#≋                  | <sup>2代</sup> eDOC システム管理者 | 新宿 一郎       |
| ぷ グループ一覧                | AR eDOC 共有フォルダ管理者          | 九段下 奚       |
| 🗟 サービス管理                | All eDOC OCR推当者            |             |
| ③ 股定                    | PCA Hub 給与明細               |             |
|                         | 炎 給与明細 システム管理者             |             |
|                         | PCA Hub 取引明細               |             |
|                         | 29、取引明細 システム管理者            |             |

■ビルトイングループ(役割)

| ビルトイングループ           | 役割                                 |
|---------------------|------------------------------------|
| Everyone            | なし                                 |
| テナント管理者             | ユーザーの管理やライセンス付与等のPCA Hub全般の設定・管理を  |
|                     | 行います                               |
| <b>eDOC</b> システム管理者 | eDOCの動作に関わる設定や、共有フォルダの管理など、eDOCサー  |
|                     | ビスの設定・管理を行います。                     |
| eDOC共有フォルダ          | 共有フォルダの管理を行います。また、eDOCクライアントサイト    |
| 管理者                 | では共有フォルダのトップフォルダの作成が行えます。          |
| eDOC OCR担当者         | eDOCクライアントサイトにてAI-OCRを実行することができます。 |
| eDOC証憑確認担当者         | eDOCクライアントサイトにて証憑の確認結果を設定することがで    |
|                     | きます。                               |
| eDOCユーザー            | eDOCクライアントサイトへのアクセスできます。           |
| 給与明細                | PCA Hub 給与明細サービスの設定・管理を行います。       |
| システム管理者             |                                    |
| 給与明細ユーザー            | 給与明細を受信するユーザー(社員等)になります。。          |
| 取引明細                | 取引明細管理サイトにログインし、PCA Hub 取引明細サービスの設 |
| システム管理者             | 定・管理を行います。                         |
| 取引明細ユーザー            | 請求書を受信するユーザー(取引先等)になります。           |

#### ■ユーザーグループ

| PCA Hub<br>テナント管理                         | ♀ グループ一覧       | グループを検索 | ^ | ~ |
|-------------------------------------------|----------------|---------|---|---|
| D P C A                                   | アクション > + 新規 > |         |   | < |
| 🔎 飯田橋一郎 ~                                 | グループ名 ↓        |         |   |   |
| 🕘 ダッシュボード                                 | ○ ○○ブロジェクト     |         |   |   |
| . ⊐−ザ−−%                                  | ● ▼ 営業部        |         |   |   |
| ペ グループ一覧                                  | ○ 営業1課         |         |   |   |
| 🗟 サービス管理                                  | ○ 営業2課         |         |   |   |
| l (1) (1) (1) (1) (1) (1) (1) (1) (1) (1) | 《 経理部          |         |   |   |

### ユーザーグループを追加する

#### 概要

PCA Hubのユーザーグループを登録します。

#### ヒントと注意事項

- 「ユーザーグループ」は、「トップグループ」と「サブグループ」の階層構造になります。階層 は最大で5階層まで構造化することができます。
- グループ登録数に制限はありません。

操作手順

① 「トップグループを追加」「サブグループを追加」を選択します。

| <b>PCA Hub</b><br>テナント管理 | ペ グループ一覧              | グループを検索 | ~ ~ |
|--------------------------|-----------------------|---------|-----|
| D C A                    | <b>アクション ×</b> + 新規 × |         | <   |
| 🔎 飯田橋一郎 〜                | / トップグループを追加          |         | _   |
|                          | サブグループを追加             |         |     |
| ペ ユーザー−覧                 | ○ ▼ 営業部               |         |     |
| <b>ぷ グループ一覧</b>          | ○ 営業1課                |         |     |
| − ピス管理                   | ○ 営業2課                |         |     |
| <b>② 設定</b>              | ○ 経理部                 |         |     |

② グループ名を入力して、所属するユーザー選択し「追加」をクリックします。

| ペ グループ一覧                 | グループを検索    | ~ V      |
|--------------------------|------------|----------|
| <b>アクション &gt;</b> + 新規 > | ジョン グループ詳細 | キャンセル 保存 |
| グループ名 ↓                  | グループ名 営業3課 |          |
| ○ ○○ブロジェクト               | ユーザー追加     | 追加       |
| ✓ 営業部                    | 《 約日       | 橋一郎      |
| ○ 営業1課                   | D/1>8      |          |
| 営業2課                     |            |          |
| ○ 経理部                    |            |          |

M

Ą

 $\ll$ Point $\gg$ 

ユーザー名、表示名、グループに含まれる文字で検索する事ができます。

| ユーザー追加 | 飯         | 追加 |
|--------|-----------|----|
|        | ○ ○ 飯田橋一郎 |    |

③ ユーザーが追加されたのを確認後、「保存」をクリックします。

| ペ グループ一覧          | グループを検索  |                 | ^ ×     |
|-------------------|----------|-----------------|---------|
| アクション \vee 🕂 新規 🗸 | > グループ詳細 |                 | キャンセル保存 |
| グループ名 ↓           | グループ名    | 営業3課            |         |
| ○ ○○ブロジェクト        | ユーザー追加   | ユーザー名・表示名・グループ名 | 追加      |
| ◎ ▼ 営業部           |          |                 |         |
| ○ 営業1課            | 07178    | 之前<br>力段下 主     | Ê       |
| > 営業2課            |          | 飯田橋一郎           | Û       |
| ○ 経理部             |          |                 |         |

 $\ll\!\text{Point}\!\gg$ 

アクションメニューからもユーザーをグループに追加する事ができます。

① ユーザーを指定して、「アクション」「グループに追加」を選択します。

| PCA Hub<br>テナント管理 | ○ ユーザー一覧          |         | ユーザーを核 | 读       | 7 |
|-------------------|-------------------|---------|--------|---------|---|
| D PCA             | <b>アクション</b> × 新規 |         |        |         |   |
| 🔎 飯田橋 一郎 〜        | ❷ 名前 ↓            | メールアドレス | ~      | ステータス 🗸 |   |
| ① ダッシュボード         | ✓ 飯田橋一郎           |         |        | 有効      |   |
| ペ ユーザー─覧          | ✓ 九段下実            |         |        | 有効      |   |
| ペ グループ一覧          | ● 新宿一郎            |         |        | 有効      |   |
| 呂 サービス管理          |                   |         |        |         |   |
| (2) 10 2          |                   |         |        |         |   |

| アクション \vee | + | 新規 |  |
|------------|---|----|--|
| グループに追加    |   |    |  |
| 招待メールを送信   |   |    |  |
| アカウントの一時停止 |   |    |  |
| アカウントの有効化  |   |    |  |
| ロックアウトの解除  |   |    |  |
|            |   |    |  |

② 所属するグループを選択し「追加」をクリックします。

| 追加先グ       | ループの選択   | × |
|------------|----------|---|
| グルーフ       | プ名       |   |
| $\bigcirc$ | ▼ 営業部    |   |
|            | ▼ 営業1課   |   |
| 0          | ○○プロジェクト |   |
| <b>I</b>   | 営業2課     |   |
| 0          | 営業3課     |   |
|            | 経理部      |   |

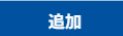

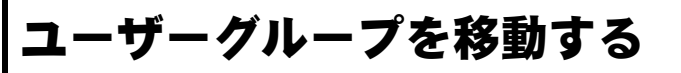

#### 概要

ユーザーグループを移動します。

#### ヒントと注意事項

● 移動後に階層が5階層以上になる場合は移動ができません。

#### 操作手順

① 移動するグループを指定して「アクション」「グループの移動」を選択します。

| PCA Hub<br>テナント管理 | ペーグループ一覧              | グループを検索 | ~ ~ |
|-------------------|-----------------------|---------|-----|
| D C A             | <b>アクション</b> ~ + 新規 ~ |         | < . |
| 🔎 飯田橋一郎 🗸         | グループ名 ↓               |         |     |
| 🕘 ダッシュボード         | ○○プロジェクト              |         |     |
| ペ ユーザー−覧          | □ ▼ 2業営               |         |     |
| ペ グループ一覧          | > 営業1課                |         |     |
| 吕 サービス管理          | > 営業2課                |         |     |
| ② 設定              | > 営業3課                |         |     |
|                   | 経理部                   |         |     |

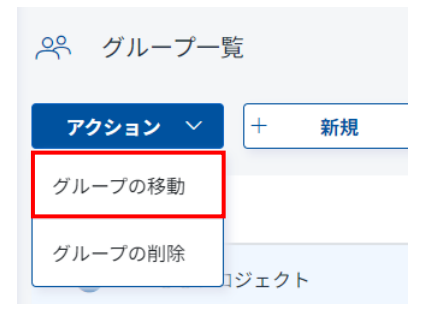

M

Â

② 移動先のグループを選択して、「移動」をクリックします。

| 移動先グル  | ープの選択    | × |
|--------|----------|---|
| •      | ルート      |   |
|        | ○○プロジェクト |   |
| 0      | ▼ 営業部    |   |
| 0      | 営業1課     |   |
| $\sim$ |          |   |
|        | 移動       |   |

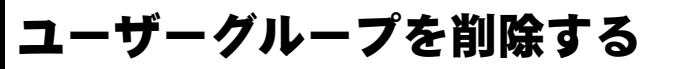

#### 概要

ユーザーグループを削除します。

#### ヒントと注意事項

 削除対象のグループがアクセス管理対象として設定されている場合、グループが削除されると アクセス管理対象からも削除されます。

操作手順

① 移動するグループを指定して「アクション」「グループの削除」を選択します。

| PCA Hub<br>テナント管理 | ペ グループ一覧              | グループを検索 |   |
|-------------------|-----------------------|---------|---|
| D P C A           | <b>アクション</b> > + 新規 > |         | < |
| 🔎 飯田橋一郎 ~         | グループ名 ↓               |         |   |
| 🕘 ダッシュボード         | 〇〇プロジェクト              |         |   |
| ペ ユーザーー覧          | ○ ▼ 営業部               |         |   |
| ペ グループ一覧          | > 営業1課                |         |   |
| 吕 サービス管理          | 芭業2課                  |         |   |
| ② 設定              | > 営業3課                |         |   |
|                   | 経理部                   |         |   |

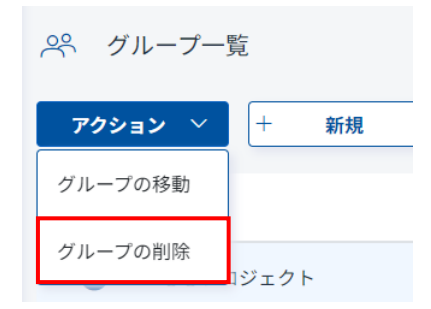

M

Â

### ユーザーにライセンスを付与する

#### 概要

利用するサービスのライセンスをユーザーに付与します。

### ヒントと注意事項

- 契約数を超えるライセンス付与はできません。
- ライセンス付与と同時に、登録されているメールアドレス宛にライセンス付与のお知らせメール が送信されます。
- 月額利用の場合、契約期間は契約月~2055/12/31と記載されます。

#### 操作手順

例「PCA Hub eDOC」のライセンスを付与する

① 「サービス管理」「PCA Hub eDOC」を選択して編集をクリックします。

| PCA Hub<br>テナント管理 | - サービス管理         |              |                       |
|-------------------|------------------|--------------|-----------------------|
| <b>D</b> P C A    | PCA Hub          | PCA Hub eDOC | 編集                    |
| ♀ 飯田橋一郎 ∨         | ペ テナント管理者        | URL          | https:/               |
| 🕘 ダッシュボード         | PCA Hub eDOC     | 契約期間         | 2022/03/01~2024/05/31 |
| ペ ユーザー−覧          | ※ eDOC システム管理者   | 契約数          | 1 / 20                |
| ペ グループ一覧          | 📯 eDOC 共有フォルダ管理者 | ログインター       | 表示名                   |
| 🗟 サービス管理          | 우 eDOC OCR担当者    |              | 飯田橋 一郎                |
| ② 設定              | ペ eDOC 証憑確認担当者   |              | inner 194             |

② 「PCA Hub eDOC」のライセンスを付与するユーザーを選択して「追加」をクリックします。

M

1

| PCA Hub eDOC | キャンセル 保               | <b>F</b> |
|--------------|-----------------------|----------|
| URL          | https:// pcahub.jp/d  |          |
| 契約期間         | 2022/03/01~2024/05/31 |          |
| 契約数          | <b>1</b> / 20         |          |
|              |                       |          |
|              | л                     | 追加       |
|              | 🥑 Ӓ 九段下 実             |          |
| ログイン名        | 表示名                   |          |
|              |                       |          |

#### $\ll$ Point $\gg$

ユーザー名、表示名、グループに含まれる文字で検索する事ができます。

| ユーザー追加 | 飯         | 追加 |
|--------|-----------|----|
|        | 🔘 🛆 飯田橋一郎 |    |

③ ユーザーが追加されたのを確認後、「保存」をクリックします。

| PCA Hub eDOC | キャンセル                                                                            | 存                   |
|--------------|----------------------------------------------------------------------------------|---------------------|
| URL          | https://                                                                         |                     |
| 契約期間         | 2022/03/01~2024/05/31                                                            |                     |
| 契約数          | <b>1</b> / 20                                                                    |                     |
|              |                                                                                  |                     |
|              |                                                                                  |                     |
|              | ユーザー名・表示名・グループ名                                                                  | 追加                  |
|              | ユーザー名・表示名・グループ名<br>※保存ボタンをクリックするとライセンスを付与または解除された<br>メールが送信されます。                 | 追加<br>ニューザーに        |
| ログイン名        | ユーザー名・表示名・グループ名<br>※保存ボタンをクリックするとライセンスを付与または解除された<br>メールが送信されます。<br>表示名          | 追加<br>ニューザーに        |
| ログイン名        | ユーザー名・表示名・グループ名<br>※官庁ボタンをクリックするとライセンスを付与または解除された<br>メールが送信されます。<br>表示名<br>九段下 実 | <u>追加</u><br>ニューザーに |

④ 保存すると同時に、ユーザーのメールアドレス宛に、ライセンス付与のお知らせが送信されます。

差出人 PCA Hub からのお知らせ <pcahub@pcaservice.jp> @ 宛先

件名 【PCA Hub eDOC】 からのライセンス付与のお知らせ

九段下 実 様

により、PCA Hub eDOC のライセンスが付与されました。 PCA Hub eDOC へは下記のURLよりアクセスしてください。

https:// pcahub.jp/d/

PCA Hub サービス利用会社:

このメールは送信専用メールアドレスからお送りしています。 ご返信いただいてもお答えできませんので、あらかじめご了承ください。 運営:ビー・シー・エー株式会社 東京都千代田区富士見1-2-21 PCAビル

### ユーザーのライセンスを解除する

#### 概要

各サービスのユーザーライセンスを解除します。

#### ヒントと注意事項

- サービスプランを変更してライセンスダウンを行った場合などにライセンス数を調整するため に利用します。
- ライセンス解除と同時に、登録されているメールアドレス宛にライセンス解除のお知らせメール が送信されます。
- 「PCA Hub eDOC」のライセンスを解除する場合は、個人フォルダに保管されているファイル にはアクセスできなくなるため、あらかじめファイルを削除するか共有フォルダへの移動を推 奨します。

#### 操作手順

① 「サービス管理」「PCA Hub eDOC」を選択して編集をクリックします。

| PCA Hub<br>テナント管理 | 🕞 サービス管理         |              |                       |
|-------------------|------------------|--------------|-----------------------|
| D P C A           | PCA Hub          | PCA Hub eDOC | 編集                    |
| 🔎 飯田橋一郎 🗸         | 📯 テナント管理者        | URL          | https://              |
| 🕘 ダッシュボード         | PCA Hub eDOC     | 契約期間         | 2022/03/01~2024/05/31 |
| ペ ユーザー−覧          | 、ペ eDOC システム管理者  | 契約数          | 2 / 20                |
| ペ グループ一覧          | 📯 eDOC 共有フォルダ管理者 | ログイン名 ↓      | 表示名                   |
| 🗟 サービス管理          | 우 eDOC OCR担当者    |              | 飯田橋 一郎                |
| () RE             | 우 eDOC 証憑確認担当者   |              | 九段下 実                 |
|                   |                  |              |                       |

M

Æ

② 「PCA Hub eDOC」からライセンスを解除するユーザーの「ごみ箱」をクリックします。

| PCA Hub eDOC | キャンセル 保存                                                                                |
|--------------|-----------------------------------------------------------------------------------------|
| URL          | https://                                                                                |
| 契約期間         | 2022/03/01~2024/05/31                                                                   |
| 契約数          | 2 / 20                                                                                  |
|              |                                                                                         |
|              |                                                                                         |
|              | ユーザー名・表示名・グループ名 追加                                                                      |
|              | ユーザー名・表示名・グループ名 追加<br>※保存ボタンをクリックするとライセンスを付与または解除されたユーザー<br>メールが送信されます。                 |
| ログイン名        | ユーザー名・表示名・グループ名 追加<br>※保存ボタンをクリックするとライセンスを付与または解除されたユーザー<br>メールが送信されます。<br>表示名          |
| ログイン名        | ユーザー名・表示名・グループ名<br>塗体<br>部分をクリックするとライセンスを付与または解除されたユーザー<br>メールが送信されます。<br>表示名<br>飯田橋 一郎 |

③ ユーザーが外れたのを確認後、「保存」をクリックします。

| URL   | https://                                                                         |           |
|-------|----------------------------------------------------------------------------------|-----------|
| 契約期間  | 2022/03/01~2024/05/31                                                            |           |
| 契約数   | 2 / 20                                                                           |           |
|       |                                                                                  |           |
|       |                                                                                  |           |
|       | ユーザー名・表示名・グループ名                                                                  | 追         |
|       | ユーザー名・表示名・グループ名<br>※保存ボタンをクリックするとライセンスを付与または解除されたユー<br>メールが送信されます。               | 追/<br>·ザ- |
| ログイン名 | ユーザー名・表示名・グループ名<br>※保存ボタンをクリックするとライセンスを付与または解除されたユー<br>メールが送信されます。<br><b>表示名</b> | 追<br>サ-   |

④ ライセンスを解除すると、ユーザーのメールアドレス宛に、ライセンス解除のお知らせが送信 されます。

差出人 PCA Hub からのお知らせ <pcahub@pcaservice.jp> 🔞

宛先

件名 【PCA Hub eDOC】P C A からのライセンス解除のお知らせ

九段下 実 様

により、PCA Hub eDOC のライセンスが解除されました。

PCA Hub サービス利用会社:

このメールは送信専用メールアドレスからお送りしています。 ご返信いただいてもお答えできませんので、あらかじめご了承ください。 運営:ビー・シー・エー株式会社 東京都千代田区富士見1-2-21 PCAビル

### ユーザーに操作権限を付与する

#### 概要

ユーザーに操作権限を付与するには、管理者のビルトイングループにユーザーの追加をおこないま す。追加されたユーザーはそのビルトイングループの範囲で操作をおこなう事ができるようになり ます。

### ヒントと注意事項

● 「テナント管理者」のログインができなくなると、サービス設定や、ユーザーの追加・修正等 ができなくなります。「テナント管理者」は2名以上設定をしてください。

操作手順

① 「サービス管理」「テナント管理」を選択して編集をクリックします。

| PCA Hub<br>テナント管理 | 号 サービス管理         |                    |              |    |
|-------------------|------------------|--------------------|--------------|----|
| D C A             | PCA Hub          | PCA Hub > テナント管理者  |              | 編集 |
| 🔎 飯田橋一郎 ~         | ぷ テナント管理者        | テナント管理ボータルの管理者グループ | <b></b> プです。 |    |
| 🕘 ダッシュボード         | PCA Hub eDOC     | <br>ログイン名 ↓        | 表示名          |    |
| ペ ユーザー−覧          | ♀♀ eDOC システム管理者  |                    | 飯田橋 一郎       |    |
| <i>ペ グループー</i> 覧  | 📯 eDOC 共有フォルダ管理者 |                    |              |    |
| 呂 サービス管理          | ♀ eDOC OCR担当者    |                    |              |    |
| ② 設定              | ♀♀ eDOC 証憑確認担当者  |                    |              |    |

② 「テナント管理」を操作するユーザーを選択して「追加」をクリックします。

| PCA Hub > テナント管理者 | キャンセル           | 保存 |
|-------------------|-----------------|----|
| テナント管理ポータルの管理者    | <b>省グループです。</b> |    |
|                   | 九段              | 追加 |
| ログイン名             | ✔ 🛆 九段下 実       |    |
|                   | 飯田橋 一郎          | Û  |

f

≪Point≫

ユーザー名、表示名、グループに含まれる文字で検索する事ができます。

| ユーザー追加 | 飯         | 追加 |
|--------|-----------|----|
|        | ○ ♀ 飯田橋一郎 |    |

③ ユーザーが追加されたのを確認後、「保存」をクリックします。

| PCA Hub > テナント管理者 | キャンセル           | 保存 |
|-------------------|-----------------|----|
| テナント管理ボータルの管理者グル  | <i>,</i> ーブです。  |    |
|                   | ユーザー名・表示名・グループ名 | 追加 |
| ログイン名             | 表示名             |    |
|                   | 九段下 実           | Û  |
|                   | 飯田橋 一郎          | Û  |

### ユーザーの操作権限を解除する

#### 概要

ユーザーの操作権限を解除するには、ビルトイングループからユーザーを外します。設定を外され たユーザーはそのビルトイングループの操作をおこなう事ができません。

### ヒントと注意事項

● 管理者の変更等で利用します。

操作手順

① 「サービス管理」「テナント管理」を選択して編集をクリックします。

| <b>PCA Hub</b><br>テナント管理 | 📒 サービス管理                              |                       |    |
|--------------------------|---------------------------------------|-----------------------|----|
| <b>υ</b> Ρ C A           | PCA Hub                               | PCA Hub > テナント管理者     | 編集 |
| ❷ 飯田橋一郎 ∨                | 📯 テナント管理者                             | テナント管理ボータルの管理者グループです。 |    |
| 🕘 ダッシュボード                | PCA Hub eDOC                          | ログイン名 ↓ 表示名           |    |
| <b>≏−ザ−−≋</b>            | ペ eDOC システム管理者                        | 飯田橋 一                 | Êß |
| ペ グループ一覧                 | 📯 eDOC 共有フォルダ管理者                      | 九段下 実                 |    |
| 吕 サービス管理                 | <sup>.</sup> <sup>≪</sup> eDOC OCR担当者 |                       |    |
| ③ 股定:                    | ペ eDOC 証憑確認担当者                        |                       |    |

② 「テナント管理」からライセンスを解除するユーザーの「ごみ箱」をクリックします。

| PCA Hub > テナント管理者 | キャンセル           | 保存 |
|-------------------|-----------------|----|
| テナント管理ポータルの管理者グ   | ループです。          |    |
|                   | ユーザー名・表示名・グループ名 | 追加 |
| ログイン名             | 表示名             |    |
|                   | 飯田橋 一郎          | Û  |
|                   | 九段下 実           |    |

M

/!

③ ユーザーが外れたのを確認後、「保存」をクリックします。

| PCA Hub > テナント管理者 | キャンセル           | 保存 |
|-------------------|-----------------|----|
| テナント管理ポータルの管理者    | 皆グループです。        |    |
|                   | ユーザー名・表示名・グループ名 | 追加 |
| ログイン名             | 表示名             |    |
|                   | 飯田橋 一郎          | Û  |
|                   |                 |    |

### PCA Hub テナント管理(ダッシュボード)

#### 概要

ユーザーの登録状況、ログイン状況の確認、監査ログのダウンロードが可能です。

#### ヒントと注意事項

- 監査ログは前日までの操作の記録をダウンロードすることができます。当日に行われた操作は 翌日にならないとご確認いただけません。
- 一度にダウンロード可能な監査ログ件数の上限値は50万件となります。

操作手順

① ユーザーの登録状況、ログイン状況のログが出力できます。

| PCA Hub<br>テナント管理 |               |                 |                 |        |
|-------------------|---------------|-----------------|-----------------|--------|
|                   | ユーザー状況        |                 | ログイン状況(直近24時間   | 8)     |
| ❷ 飯田橋一郎 ∨         | 登録合計          | 3               | ログイン成功          | 4      |
|                   | 有効            | 3               | ログイン失敗          | 3      |
| 🕘 ダッシュボード         | 無効            | 0               |                 |        |
| ペ ユーザー−覧          | ロックアウト        | 0               | ロックアウト          | 1      |
| ペ グループ一覧          | 監査ログ 2023/03/ | 24 <b>🗖</b> ~ 2 | 023/04/24 🗖 Csv | ダウンロード |
| 🗟 サービス管理          |               |                 |                 |        |
| ② 設定              |               |                 |                 |        |

② 出力対象日付を設定して、「csvダウンロード」をクリックします。

|      |            |   |            | <br>      |
|------|------------|---|------------|-----------|
| 監査ログ | 2021/12/01 | ~ | 2022/01/26 | CSVダウンロード |
|      |            |   |            |           |

Â

# 『PCA Hub eDOC管 理』の操作

### タイムスタンプについて

概要

- タイムスタンプ機能をご利用される場合には、タイムスタンプオプションの申し込みが必要です。
- 一般財団法人日本データ通信協会の認定を取得したセイコータイムスタンプサービスのタイム スタンプを利用しています。
- 最大で200ファイル毎に1タイムスタンプとなります。
- 『PCA Hub eDOC』では、タイムスタンプ情報を持つXAdES形式(PCA eDOC独自)のタイム スタンプを実装しています。このため、『PCA Hub eDOC』からダウンロードしたファイル自体 にはタイムスタンプは埋め込まれていませんが、『PCA Hub eDOC』上にアップロードしたファ イルであればPDF以外のファイル形式(ExcelやWord, XML等)に関わらずタイムスタンプを付 与できます。

### タイムスタンプの設定手順

|   | 管理者の操作                        | 対象マニュアル           | ページ |
|---|-------------------------------|-------------------|-----|
| 1 | タイムスタンプの自動付与時間を設定する           | 싸고 = ㄱ 고비,        | P45 |
| 2 | 共有フォルダのファイル保護を設定する            |                   | P46 |
| 3 | (電帳法)フォルダに自動タイムスタンプの設定をす<br>る | クライアント操作マニュア<br>ル | P73 |

M

### タイムスタンプの自動付与時間を設定する

#### 概要

タイムスタンプが自動的に付されるまでの時間を設定します。

#### ヒントと注意事項

- 実際に自動的タイムスタンプ機能を有効する場合にはフォルダ毎にフォルダオプションにて設定する必要があります。
- アップロードされた日時を元に「設定時間」が経過したファイルが自動タイムスタンプの対象 となります。
- 自動タイムスタンプは、1時間~1時間20分間隔で実行されます。タイムスタンプを付されるまでに、最大で「設定時間」+1時間20分程度時間がかかります。
- 最大で200ファイル毎に1タイムスタンプとなります。

#### 操作手順

① タイムスタンプの自動付与時間の設定をします。設定後、「保存」をクリックします。

| <i>?eDOC設定</i>    |       | )    | < |
|-------------------|-------|------|---|
| 自動タイムスタンプ設定       |       |      |   |
| アップロード後の自動タイムスタンプ | 3時間 ~ | 後に実行 |   |
| 保存                | しない   |      |   |
| _                 | 1時間   |      |   |
|                   | 3時間   |      |   |
|                   | 6時間   |      |   |
|                   | 12時間  |      |   |
|                   | 24時間  |      |   |

Ţ

### 共有フォルダのファイル保護を設定する

#### 概要

保護を行うファイルの条件を設定します。

#### ヒントと注意事項

- ファイル保護機能を有効する場合にはフォルダ毎にフォルダオプションにて設定する必要があります。
- 保護されたファイルの操作制限

| 操作     | 制限事項                          |
|--------|-------------------------------|
| 複製     | 制限されません                       |
| 移動     | ファイル保護が有効になっているフォルダへのみ移動が可能です |
| ごみ箱に移動 | ごみ箱への移動はできません                 |
| ≪注意≫   | 一度、保護されたファイルは削除する事はできません      |

※ファイルの保護を一度有効にした場合、フォルダ内に保護されたファイルが存在する限り 無効にすることはできません。

● 保護されているファイルが存在する場合、「アップロード後、指定時間経過したファイル」の時間を増やすことはできません。

|      | 例       |
|------|---------|
| 変更可  | 6時間→3時間 |
| 変更不可 | 1時間→6時間 |

操作手順

① 保護を行うファイルの条件を選択し「保存」をクリックします。

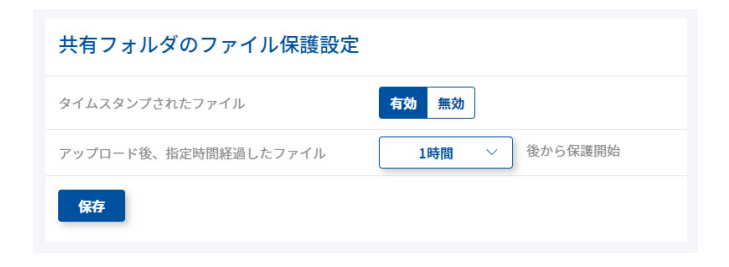

M

Ţ

 $\ll\!\text{Point}\!\gg$ 

- タイムスタンプされたファイル(有効の場合):タイムスタンプが付与されたファイルが保護対象となります。
- アップロード後、指定時間経過したファイル:フォルダ内にファイルがアップロードされると、
   設定した時間が経過した後にファイルが保護されます。

### AI-OCRで読み取る取引金額を設定する

#### 概要

AI-OCRで読み取る取引金額を証憑種類ごとに設定します。

### ヒントと注意事項

- 領収書の読み取り金額は「税込合計」で固定となっています。
- 設定された読み取り金額をもとに、AI-OCRで読み取った金額がファイルのユーザー定義プロパ ティに自動設定されます。

操作手順

① 請求書の取引金額が税抜合計か税込合計かを選択します。設定後「保存」をクリックします。

| AI-OCR設定 |           |
|----------|-----------|
| 請求書の取引金額 | 税込合計 税抜合計 |
| 領収書の取引金額 | 税込合計      |
| 保存       |           |

M

Â

### 共有フォルダのアクセス管理の考え方

#### 概要

PCA Hub eDOCの共有フォルダにアクセス権限を設定する重要な項目です。 設定を行ったフォルダ内にあるフォルダやファイルに対してのアクセスが制御されます。 ※設定の方法は、当マニュアル(フォルダにアクセス権限の設定をする)をご確認ください。

### ヒントと注意事項

● ユーザー及び、グループに「所有者」「編集者」「読者」「プレビュー」「拒否」のアクセス権限 レベルを設定する事ができます。

■アクセス権限レベル毎のアクセス許可

|                   | 所有者        | 編集者        | 読者         | プレビュー      | 拒否 |
|-------------------|------------|------------|------------|------------|----|
| ファイル/フォルダリスト表示/取得 | $\bigcirc$ | 0          | $\bigcirc$ | $\bigcirc$ | ×  |
| プロパティの表示/取得       | 0          | 0          | 0          | 0          | ×  |
| サムネイルの表示/取得       | $\bigcirc$ | 0          | $\bigcirc$ | 0          | ×  |
| プレビューの表示/取得       | $\bigcirc$ | $\bigcirc$ | $\bigcirc$ | 0          | ×  |
| バージョン履歴の表示/取得     | $\bigcirc$ | 0          | $\bigcirc$ | 0          | ×  |
| アクセス権限レベルの表示/取得   | $\bigcirc$ | $\bigcirc$ | $\bigcirc$ | 0          | ×  |
| ダウンロード            | 0          | 0          | $\bigcirc$ |            | ×  |
| タイムスタンプの検証        | $\bigcirc$ | 0          | $\bigcirc$ |            | ×  |
| アップロード            | 0          | 0          |            |            | ×  |
| プロパティの編集          | $\bigcirc$ | 0          |            |            | ×  |
| ファイル名の変更          | $\bigcirc$ | 0          |            |            | ×  |
| フォルダの作成           | $\bigcirc$ | $\bigcirc$ |            |            | ×  |
| タイムスタンプの付与        | 0          | 0          |            |            | ×  |
| 移動                | $\bigcirc$ | 0          |            |            | ×  |
| 複製                | 0          | 0          |            |            | ×  |
| 削除                | 0          | 0          |            |            | ×  |
| フォルダオプションの編集      | 0          |            |            |            | ×  |
| アクセス権限レベルの編集      | 0          |            |            |            | ×  |

 ユーザー及び、グループに複数のアクセス権限レベルが設定されている場合は、優先順位順に 有効となります。

■権限レベルの順位

| 優先順位      | 1   |   | 2   |   | 3  |   | 4    | *  |
|-----------|-----|---|-----|---|----|---|------|----|
| アクセス権限レベル | 所有者 | ^ | 編集者 | ^ | 読者 | > | プレビュ | 拒否 |

M

 $\ll$ Point $\gg$ 

※「拒否」が設定されている場合は、すべてにおいて「拒否」が優先されます。

#### $\ll$ case1 $\gg$

Aさんは、ユーザーグループ「営業部」に所属

共有フォルダ(営業部ファイル)に対して以下のようにアクセス管理が設定されている場合 ユーザーグループ「営業部」:所有者

ユーザー「**A**さん」:拒否

Aさんは「拒否」となります。

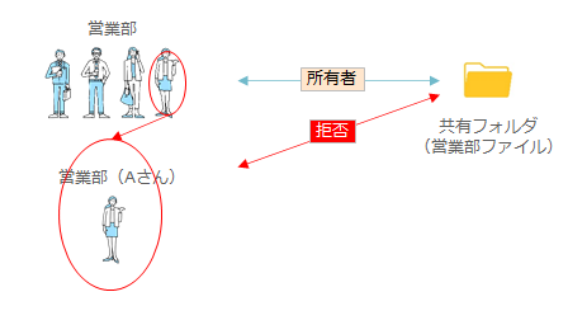

≪case2≫

Bさんは、ユーザーグループ「製造部」に所属

共有フォルダ(製造部)に対して以下のようにアクセス管理が設定されている場合

ユーザーグループ「製造部」:編集者

ユーザー「Bさん」:所有者

Bさんは「所有者」となります。

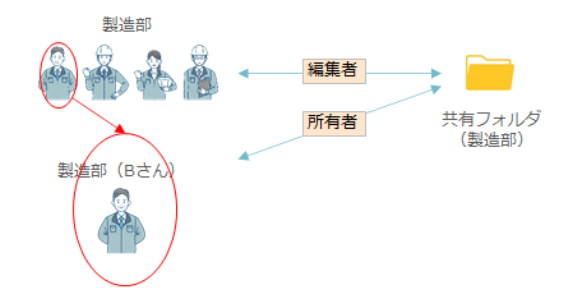

 $\ll$  case3  $\gg$ 

「所有者」の「アクセス権限レベルの設定」の範囲 Bさんは共有フォルダ(製造部)の「所有者」となります。 Bさんの「アクセス権限レベルの設定」の有効範囲は、共有フォルダ(○○製品)、(△△製品)とな ります。

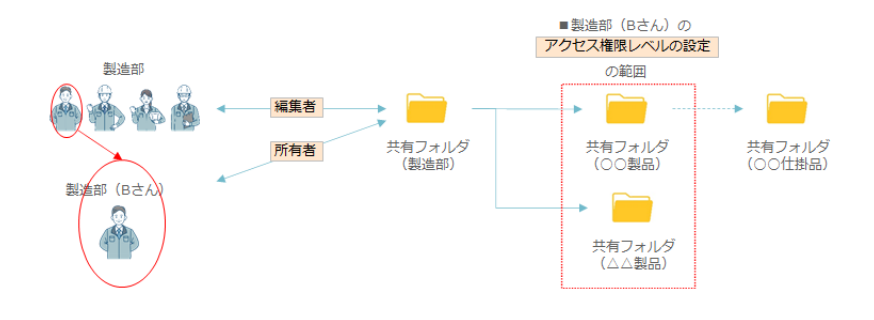

#### $\ll$ case4 $\gg$

Bさんは共有フォルダ(製造部)と共有フォルダ(OO製品)の「所有者」です。

Bさんの共有フォルダ(OO仕掛品)の「アクセス権限レベルの設定」は「拒否」です。

Bさんは、共有フォルダ(OO仕掛品)にアクセスする事ができません。

しかし、Bさんは共有フォルダ(OO仕掛品)の「アクセス権限レベルの設定」を「拒否」から「所 有者」に変更する事ができます。

結果として、Bさんは共有フォルダ(OO仕掛品)にアクセスする事ができるようになります。

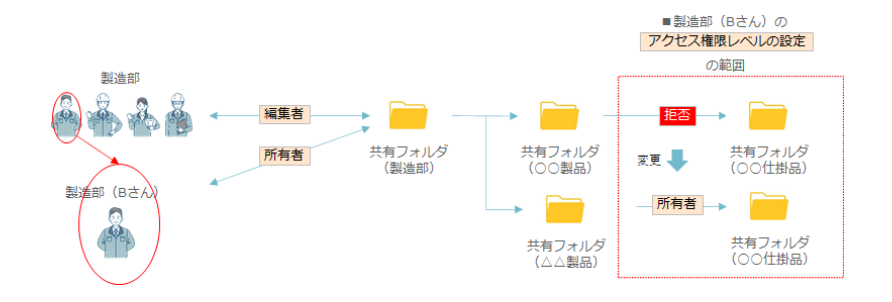

#### $\ll$ Point $\gg$

「アクセス権限レベルの設定」において、「所有者」の権限を設定する場合は、上記のcaseをよくご 確認の上、設定ください。

### 共有フォルダ(第1階層)を作成する

#### 概要

eDOC管理サイトで共有フォルダ(第1階層)を作成します。

#### ヒントと注意事項

● 共有フォルダ(第1階層)は「eDOCシステム管理者」「eDOC共有フォルダ管理者」のビルト イングループに追加されたユーザーのみが操作可能です。

| 操作手順 | <b>A</b> |
|------|----------|

① 「新規」「フォルダ作成」を選択します。

| PCA Hub<br>eDOC管理            | □ 共有フォルダ                 |     |
|------------------------------|--------------------------|-----|
| РСА                          | <b>アクション ∨</b> + 新規 ∨    |     |
| 💫 飯田橋 一郎 〜                   | <ul> <li>ろ前 ↓</li> </ul> | サイズ |
| <ul><li>d) ダッシュボード</li></ul> | データはありません。               |     |
| 🎦 共有フォルダ                     |                          |     |
|                              |                          |     |

② フォルダ名を入力して「作成」をクリックします。

| 新規フォルダ作成 |    | × |
|----------|----|---|
| フォルダ名    |    |   |
| 経理部フォルダ  |    |   |
|          |    |   |
|          | 作成 |   |

M

Â

③ eDOCクライアントサイトの共有フォルダ直下にフォルダが作成されます。

| PCA Hub<br>eDOC | ペ 共有フォルダ              | 現在のフォルダ 11 検索条件を入力 | ۵      |
|-----------------|-----------------------|--------------------|--------|
|                 | <b>アクション ∨</b> + 新規 ∨ |                    | ∷ == < |
| D C A           | ○ 名前                  | 更新日 ─────サイズ ↓ ──  |        |
| ♀ 飯田橋 一郎 ∨      | ○ ○ 経理部フォルダ           | 2023/08/13 10:57 - |        |
| ☆ お気に入り         |                       |                    |        |
| 🐣 共有フォルダ        |                       |                    |        |
| Ӓ 個人フォルダ        |                       |                    |        |
| □ ごみ箱           |                       |                    |        |
| △ 通知            |                       |                    |        |

■フォルダ構成(第1階層)

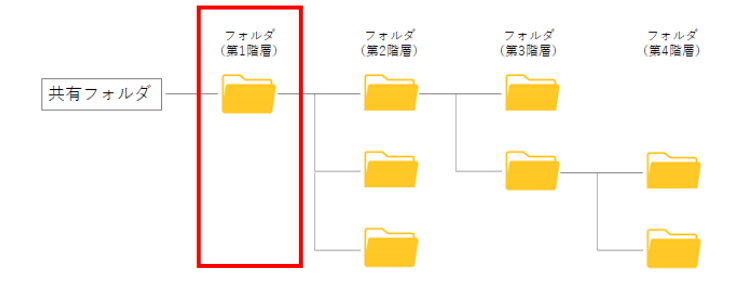

### 共有フォルダ(第1階層)の名前を変更する

#### 概要

eDOC管理サイトで共有フォルダ(第1階層)の名前を変更します。

#### 操作手順

① フォルダを指定して「アクション」「名前の変更」を選択します。

| PCA Hub<br>eD0C管理 |                          |   |
|-------------------|--------------------------|---|
| рса               | <b>ア9ション &gt;</b> + 新規 > |   |
| 🔎 飯田橋 一郎 🗸        | 名前の変更<br>サイズ             |   |
| 🕘 ダッシュボード         | 完全に削除<br>Bフォルダ -         | ď |
| □ 共有フォルダ          |                          |   |
| ② 設定              |                          |   |

② 名前を修正して「変更」をクリックします。

| 名前の変更       |    | × |
|-------------|----|---|
| 経理部フォルダ(証憑) |    |   |
| I           | 変更 |   |

### 共有フォルダ(第1階層)を完全に削除する

#### 概要

eDOC管理サイトで共有フォルダ(第1階層)と階層のフォルダを完全に削除します。

#### ヒントと注意事項

- 削除対象のフォルダ以下に、「ファイルの保護」によって保護されているファイルが存在する場合は、フォルダを削除できません。
- この操作では、クライアントサイトでのごみ箱への移動とは異なり、即時に削除が実行されます。
- 完全に削除されたファイルは復元することはできません。

#### 操作手順

① フォルダを指定して「アクション」「完全に削除」を選択します。

| PCA Hub<br>eD0C管理 |                       |     |   |
|-------------------|-----------------------|-----|---|
| РСА               | <b>アクション ~</b> + 新規 ~ |     |   |
| 💫 飯田橋 一郎 🗸        | 名前の変更                 | サイズ |   |
| ① ダッシュボード         | 完全に削除<br>『フォルダ        |     | C |
| □ 共有フォルダ          |                       |     |   |
| ② 設定              |                       |     |   |

#### $\ll\!\text{Point}\!\gg$

フォルダ(第1階層)~(第4階層)まですべて削除されます。

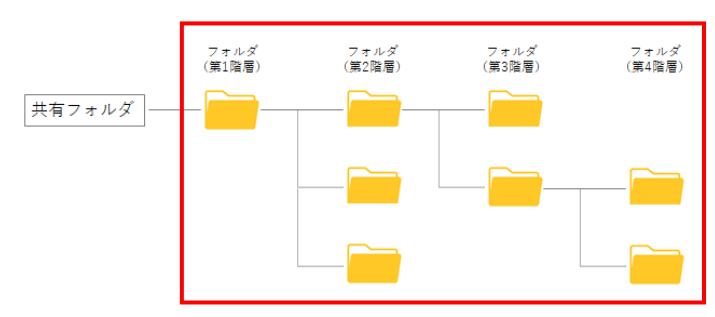

M

Â

### フォルダに自動タイムスタンプの設定をする

#### 概要

フォルダ内のファイルに対して自動タイムスタンプを設定します。 ※当マニュアル(タイムスタンプの自動付与時間を設定する)をご確認ください。

### ヒントと注意事項

タイムスタンプ機能をご利用される場合には、タイムスタンプオプションの申し込みが必要です。

| 操作手順 | <u> </u> |
|------|----------|

① フォルダ名の部分を選択すると「共有フォルダ設定」が表示されます。

| PCA Hub<br>eD0C管理 |                       |     |   |   |
|-------------------|-----------------------|-----|---|---|
| р с а             | <b>アクション ~</b> + 新規 ~ |     |   |   |
| 🔎 飯田橋 一郎 🗸        | ○ 名前 ↓                | サイズ |   |   |
| 🕘 ダッシュボード         | ○ 経理部フォルダ (証憑)        |     | - | ß |
| □ 共有フォルダ          |                       |     |   |   |
| ③ 設定              |                       |     |   |   |

② 自動タイムスタンプ「する」を選択し「保存」クリックします。

| 共有フォルダ設定               |                                               | × |
|------------------------|-----------------------------------------------|---|
| フォルダオプション              |                                               |   |
| 自動タイムスタンプ              | <b>する しない</b><br>アップロード後およそ24時間後にタイムスタンプされます。 |   |
| ファイルの保護                | <b>有効 無効</b><br>ファイルの移動、削除が可能です。              |   |
| スキャナ保存要件のチェック結果を<br>表示 | <b>する しない</b><br>スキャナ保存要件のチェック結果を表示しません。      |   |
| 保存                     |                                               |   |

#### $\ll$ Point $\gg$

「する」を選択すると、アップロードから「タイムスタンプの自動付与時間を設定する」で設定された時間以上経過しているファイルを対象にタイムスタンプが付与されます。※当マニュアル(タ イムスタンプの自動付与時間を設定する)をご確認ください。

### フォルダにファイル保護の設定をする

#### 概要

フォルダ内のファイルに対して保護設定を行います。

#### ヒントと注意事項

- アップロード後に設定された時間を経過したファイルおよびタイムスタンプ付与されたファイルの移動、削除を制限することができます。
- 保護されたファイルの操作制限

| 操作     | 制限事項                          |
|--------|-------------------------------|
| 複製     | 制限されません                       |
| 移動     | ファイル保護が有効になっているフォルダへのみ移動が可能です |
| ごみ箱に移動 | ごみ箱への移動はできません                 |
| ≪注意≫   | 一度、保護されたファイルは削除する事はできません      |

※ファイルの保護を一度有効にした場合、フォルダ内に保護されたファイルが存在する限り 無効にすることはできません。

● 保護されているファイルが存在する場合、「アップロード後、指定時間経過したファイル」の時間を増やすことはできません。

|      | 例       |
|------|---------|
| 変更可  | 6時間→3時間 |
| 変更不可 | 1時間→6時間 |

操作手順

① フォルダ名の部分を選択すると「共有フォルダ設定」が表示されます。

| PCA Hub<br>eD0C管理 |                |     |   |
|-------------------|----------------|-----|---|
| D P C A           | 77ション > + 新規 > |     |   |
| 💫 飯田橋 一郎 ~        | ○ 名前 ↓         | サイズ |   |
| 🕘 ダッシュボード         | ○ 経理部フォルダ(証憑)  |     | ď |
| □ 共有フォルダ          |                |     |   |
|                   |                |     |   |

f

② ファイルの保護「有効」を選択し「保存」クリックします。

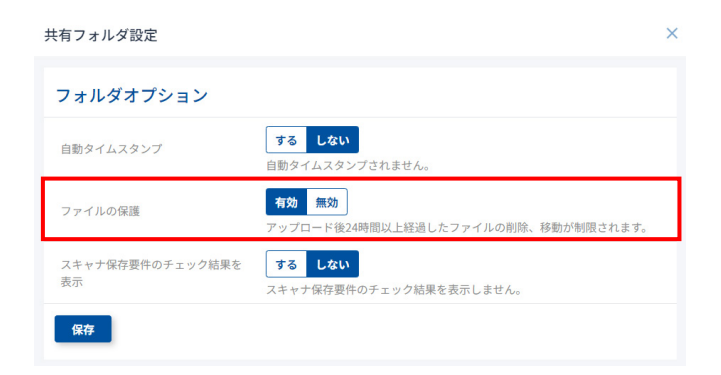

#### $\ll$ Point $\gg$

「有効」を選択すると、「eDOC設定」「共有フォルダのファイル保護設定」で設定された条件を満た すファイルが保護対象となります。※当マニュアル(共有フォルダのファイル保護を設定する)ご 確認ください。

### スキャナ保存要件のチェック結果を表示する

#### 概要

フォルダ内のファイルに対して解像度・階調・書類の大きさ情報の要件チェック(スキャナ保存) を行います。

### ヒントと注意事項

- スマートフォンのカメラ等で撮影する場合は、388万画素以上で撮影ください。
- チェック対象のファイルは以下の通りです。

| pdf | jpg | jpeg | png |
|-----|-----|------|-----|
| bmp | tif | tiff |     |

● チェック内容は以下の通りです。

【PDFの場合】

解像度:200以上(解像度が設定されている=スキャンの結果作成されたPDFとする。) 階調:「カラー」を含む値であること。

【画像ファイルの場合】

書類の大きさ情報: 画像の大きさが長辺2,338画素より大きい、または、短辺1,654画素より大きいの場合に 書類の大きさに値が入っているかをチェックします。 ※画像の大きさが長辺2,338画素以下、かつ、短辺1,654画素以下)の場合は書類の大きさは 確認しません。 解像度:チェックしません。

**桝塚良・ナエックしませ** 

### 操作手順

① フォルダ名の部分を選択すると「共有フォルダ設定」が表示されます。

| PCA Hub<br>eD0C管理 | □ 共有フォルダ       |     |   |   |
|-------------------|----------------|-----|---|---|
| D C A             | 7クション > + 新規 > |     |   |   |
| 💫 飯田橋 一郎 ~        | ○ 名前 ↓         | サイズ |   |   |
| 🕘 ダッシュボード         | ○ 経理部フォルダ(証憑)  |     | - | ß |
| □ 共有フォルダ          |                |     |   |   |
| ② 設定              |                |     |   |   |

② スキャナ保存要件チェック結果を表示「する」を選択し「保存」をクリックします。

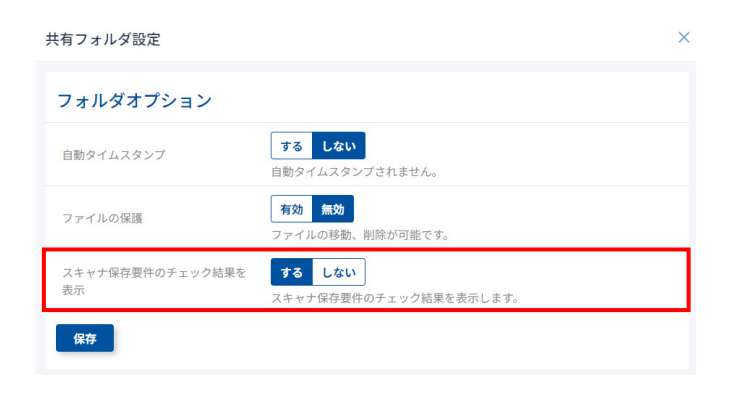

### フォルダにアクセス権限の設定をする

#### 概要

フォルダにアクセス権限を設定します。設定されていないユーザー、グループ(ビルトイングルー プ、ユーザーグループ)はフォルダへアクセスする事ができません。

### ヒントと注意事項

 「アクセス管理」の考え方をよくお読みください。※当マニュアル(共有フォルダのアクセス 管理の考え方)をご確認ください。

| 操作手順 |
|------|
|------|

① フォルダ名の部分を選択すると「共有フォルダ設定」が表示されます。

| PCA Hub<br>eD0C管理 | □ 共有フォルダ                                                            |   |
|-------------------|---------------------------------------------------------------------|---|
| р с а             | <b>アクション ◇</b> + 新規 ◇                                               |   |
| 🔎 飯田橋 一郎 ~        | ○ 名前 ↓         サイズ                                                  |   |
| 🕘 ダッシュボード         | <ul> <li>              日 経理部フォルダ(証券)             日      </li> </ul> | ß |
| □ 共有フォルダ          |                                                                     |   |
| ② 設定              |                                                                     |   |

② アクセス管理からアクセス権限レベルを設定したいユーザー、グループを選択して「追加」します。

| アクセス管理           |              |                                                        |    |
|------------------|--------------|--------------------------------------------------------|----|
|                  |              | 営業                                                     | 追加 |
| ログイン名            | 名前           | ○ 🐣 営業部 見レベル                                           |    |
| 📯 eDOC システム管理者   | eDOC システム管理: | ● ひょ 営業1課 所有者 ~                                        | Û  |
| ペ eDOC ユーザー      | eDOC ユーザー    | プレビュー ~                                                | Û  |
| 😤 eDOC 共有フォルダ管理者 | eDOC 共有フォルダ  | <ul> <li>         → 営業2課         所有者 ∨     </li> </ul> | Û  |
|                  |              | ○ ♣ 営業3課                                               |    |
|                  |              |                                                        |    |
|                  |              |                                                        |    |
| _                |              |                                                        |    |
| 保存               |              |                                                        |    |

4

 $\ll$ Point $\gg$ 

ユーザー名、表示名、グループに含まれる文字で検索する事ができます。

| ユーザー追加 | 飯         | 追加 |
|--------|-----------|----|
|        | ○ ♀ 飯田橋一郎 |    |

③ 追加されたユーザー、グループに権限レベルを設定し、「保存」をクリックします。

| アクセス管理           |                |       |    |
|------------------|----------------|-------|----|
|                  | ユーザー名・表示名      | 所有者   | 追加 |
| ログイン名            | 名前             | 編集者   |    |
| 📯 eDOC システム管理者   | eDOC システム管理者   | 読者    | Û  |
| 冬 eDOC ユーザー      | eDOC ユーザー      | プレビュー | Û  |
| 🖧 eDOC 共有フォルダ管理者 | eDOC 共有フォルダ管理者 | 拒否    | Û  |
| ➡ 営業1課           | 営業1課           | 編集者 ∨ | Û  |
|                  |                |       |    |
|                  |                |       |    |
| 保存               |                |       |    |

### PCA Hub eDOC管理(ダッシュボード)

#### 概要

ストレージ利用容量、ユーザーライセンス残数の確認、AI-OCR、タイムスタンプの実行件数の確認、 監査ログのダウンロードが可能です。

### ヒントと注意事項

- 監査ログは前日までの操作の記録をダウンロードすることができます。当日に行われた操作は 翌日にならないとご確認いただけません。
- ストレージ容量は残数が10%未満、AI-OCR、タイムスタンプの利用可能回数が20%未満の場合 はアラートが表示されます。
- 契約期限が30日以下の場合は、アラートが表示されます。
- グラフの表示期間は当月から過去2年までの範囲でかつ、月単位で選択することができます。

#### 操作手順

① PCA Hub eDOC のライセンス利用状況や、ファイルやフォルダの容量、AI-OCR、タイムスタンプの実行件数を確認できます。

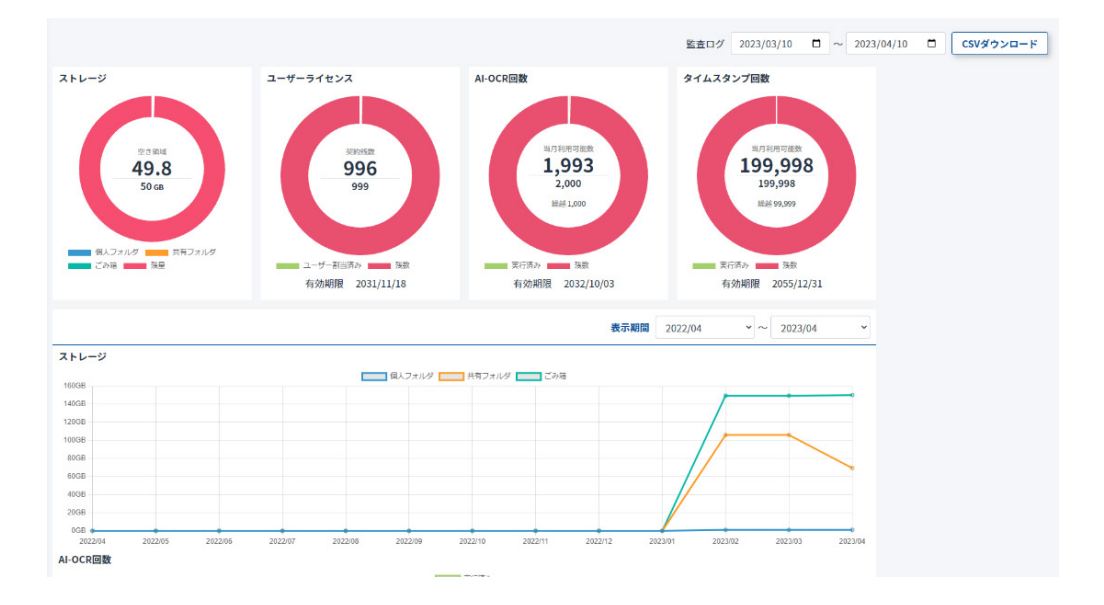

M

Â

### 監査ログのダウンロード

#### 概要

PCA Hub eDOC管理で監査ログのダウンロードが可能です。

#### ヒントと注意事項

- 監査ログは前日までの操作の記録をダウンロードすることができます。当日に行われた操作は 翌日にならないとご確認いただけません。
- PCA Hub テナント管理からダウンロードする事もできます。当マニュアル(PCA Hub テナント 管理(ダッシュボード))をご確認ください。

操作手順

① 出力対象日付を設定して、「csvダウンロード」をクリックします。

| 監査ログ | 2021/12/01 | ~ | 2022/01/26 | CSVダウンロード |
|------|------------|---|------------|-----------|
|      |            |   |            |           |

■監査ログ内容

eDOCシステム

| 対象の操作               | 操作 |
|---------------------|----|
| 自動タイムスタンプ設定更新       | 更新 |
| 共有フォルダのファイル保護設定更新   | 更新 |
| AI-OCR 設定(請求書の取引金額) | 更新 |
| AI-OCR 設定(領収書の取引金額) | 更新 |
| 自動タイムスタンプ設定更新       | 更新 |

フォルダ

| 対象の操作       | 操作          |
|-------------|-------------|
| 新規作成        | 作成          |
| フォルダ名更新     | 更新          |
| 移動          | 移動          |
| 複製          | 複製          |
| ごみ箱に移動      | ごみ箱に移動      |
| 物理削除        | 削除          |
| 復元          | 復元          |
| フォルダオプション更新 | フォルダオプション更新 |

M

Ą

| アクセス管理更新(アクセス管理の継承設定の変更)        | アクセス管理更新     |
|---------------------------------|--------------|
| アクセス管理更新(ユーザー/グループの追加)          | アクセス管理更新     |
| アクセス管理更新(ユーザー/グループの削除)          | アクセス管理更新     |
| アクセス管理更新(ユーザー/グループの権限レベル変<br>更) | アクセス管理更新     |
| ACLを理由とした操作エラー                  | {実行しようとした操作} |

ファイル

| 対象の操作                  | 操作           |
|------------------------|--------------|
| アップロード(セッション開始)        | アップロード開始     |
| アップロード(バックグラウンドジョブ)    | アップロード       |
| 上書きアップロード(セッション開始)     | 上書きアップロード開始  |
| 上書きアップロード(バックグラウンドジョブ) | 上書きアップロード    |
| ダウンロード                 | ダウンロード       |
| 一括ダウンロード(セッション開始)      | ダウンロード開始     |
| 一括ダウンロード(バックグラウンドジョブ)  | ダウンロード       |
| ファイル名更新                | 更新           |
| 基本プロパティ「書類の大きさ」更新      | 更新           |
| 移動                     | 移動           |
| 複製                     | 複製           |
| ごみ箱に移動                 | ごみ箱に移動       |
| 物理削除                   | 削除           |
| 復元                     | 復元           |
| タイムスタンプ自動実行(セッション開始)   | タイムスタンプ開始    |
| タイムスタンプ自動実行(付与)        | タイムスタンプ付与    |
| タイムスタンプ手動実行(セッション開始)   | タイムスタンプ開始    |
| タイムスタンプ手動実行(付与)        | タイムスタンプ付与    |
| タイムスタンプ検証(セッション開始)     | タイムスタンプ検証開始  |
| タイムスタンプ検証(終了)          | タイムスタンプ検証終了  |
| ACLを理由とした操作エラー         | {実行しようとした操作} |
| ファイルの保護を理由としたエラー       | {実行しようとした操作} |
| インポート(セッション開始)         | インポート開始      |
| インポート(バックグラウンドジョブ)     | インポート        |
| AI-OCR実行設定             | AI-OCR実行設定更新 |
| AI-OCR実行(セッション開始)      | AI-OCR実行     |
| AI-OOR実行(バックグラウンドジョブ)  | AI-OCR実行     |
| 証憑確認結果                 | 証憑確認結果更新     |
| 証憑種類                   | 証憑種類更新       |
| アップロード(セッション開始)        | アップロード開始     |
| アップロード(バックグラウンドジョブ)    | アップロード       |
| 上書きアップロード(セッション開始)     | 上書きアップロード開始  |
| 上書きアップロード(バックグラウンドジョブ) | 上書きアップロード    |
| ダウンロード                 | ダウンロード       |
| 一括ダウンロード(セッション開始)      | ダウンロード開始     |
| 一括ダウンロード(バックグラウンドジョブ)  | ダウンロード       |
| ノアイル名史新                |              |
| 基本ノロバティ「書類の大きさ」史新      | 史新           |
| 杉動                     | 移動           |
| · 復製                   | 複製           |
| ごみ箱に移動                 | ごみ箱に移動       |
| 物埋削除                   | 削除           |

| 復元                    | 復元           |
|-----------------------|--------------|
| タイムスタンプ自動実行(セッション開始)  | タイムスタンプ開始    |
| タイムスタンプ自動実行(付与)       | タイムスタンプ付与    |
| タイムスタンプ手動実行(セッション開始)  | タイムスタンプ開始    |
| タイムスタンプ手動実行(付与)       | タイムスタンプ付与    |
| タイムスタンプ検証(セッション開始)    | タイムスタンプ検証開始  |
| タイムスタンプ検証(終了)         | タイムスタンプ検証終了  |
| ACLを理由とした操作エラー        | {実行しようとした操作} |
| ファイルの保護を理由としたエラー      | {実行しようとした操作} |
| インポート(セッション開始)        | インポート開始      |
| インポート(バックグラウンドジョブ)    | インポート        |
| AI-OCR実行設定            | AI-OCR実行設定更新 |
| AI-OCR実行(セッション開始)     | AI-OCR実行     |
| AI-OCR実行(バックグラウンドジョブ) | AI-OCR実行     |
| 証憑確認結果                | 証憑確認結果更新     |
| 証憑種類                  | 証憑種類更新       |

#### ユーザー定義プロパティ

| 対象の操作        | 操作 |
|--------------|----|
| プロパティセット新規追加 | 作成 |
| プロパティセット名前更新 | 更新 |
| プロパティセット削除   | 削除 |
| プロパティ項目の追加   | 作成 |
| プロパティ項目の値変更  | 更新 |
| プロパティ項目削除    | 削除 |

#### 🔲 プログラムの著作権

この『PCA Hub eDOC』プログラム・マニュアルの版権はすべてピー・シー・エー株式会社が所有しております。お客様は、ご自分の業務のために本システムをご利用になる他は、お客様以外の第三者に本システムを使用させることはできません。

また、本システムのプログラム・マニュアル、その他を電気的・光学的・その他いかなる方法でも、 版権所有者に無断で複写・複製することはできません。

#### □保 証

この『PCA Hub eDOC』は、十分な注意をもって作成されておりますが、ご利用になった結果については、ピー・シー・エー株式会社は一切の責任を負いかねますのでご了承ください。

『PCA Hub eDOC』管理者マニュアル:第6版 2024年1月 制作・総販売元: ピー・シー・エー株式会社 〒102-8171 東京都千代田区富士見1-2-21